## Chargebacks Till Code

You can remove any ticket sales that have received chargebacks from the web store. Using chargebacks improves the accuracy of your reports. It also invalidates tickets purchased in the disputed transaction.

## What are chargebacks?

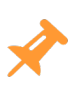

"A chargeback is the charge a credit card merchant pays to a customer after the customer successfully disputes an item on his or her credit card statement." <sup>1</sup>

## Instructions

- 1. From Manager Console, click Maintenance.
- 2. Double-click System Settings.
- 3. Double-click Till Codes.

<sup>1</sup>http://www.investopedia.com/terms/c/chargeback.asp

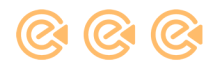

| Select Which Types Of Tender Are Accepted |             |          |                        |                        |                       |  |  |  |
|-------------------------------------------|-------------|----------|------------------------|------------------------|-----------------------|--|--|--|
| Till Code                                 | Description | Enable   | Include In<br>Cash Out | Include In<br>Computed | Include In<br>Cash In |  |  |  |
| 49                                        | Item 10     |          |                        |                        |                       |  |  |  |
| 50                                        | Item 11     |          | V                      |                        | ▼                     |  |  |  |
| 51                                        | Item 12     |          | ×                      |                        |                       |  |  |  |
| 52                                        | Item 13     |          |                        |                        | ₹                     |  |  |  |
| 53                                        | Item 14     |          |                        |                        | <b>V</b>              |  |  |  |
| 54                                        | Item 15     |          | <b>V</b>               |                        | <b>V</b>              |  |  |  |
| 55                                        | Item 16     |          | <b>v</b>               |                        |                       |  |  |  |
| 56                                        | Item 17     |          | <b>V</b>               |                        | <b>V</b>              |  |  |  |
| 57                                        | Item 18     |          | <b>V</b>               |                        | <b>V</b>              |  |  |  |
| 58                                        | Item 19     |          | V                      |                        | ▼                     |  |  |  |
| 59                                        | Item 20     |          | ×                      |                        |                       |  |  |  |
| 60                                        | Room Charge | V        | 7                      | V                      |                       |  |  |  |
| 61                                        | Chargebacks | <b>V</b> | <b>v</b>               | V                      | <b>V</b>              |  |  |  |
|                                           |             |          |                        |                        |                       |  |  |  |
| ок                                        |             |          |                        |                        | Cancel                |  |  |  |

4. Scroll down to Till Code Chargebacks.

The **Include in Computed** check box is selected by default. If the **Enable** check box is selected, the button will appear <u>only</u> for receipt return. It cannot be added as a tender button on POS setup.

## Use Chargeback Till Code For a Receipt Return

- 1. From POS, perform a **Receipt Return**.
  - 1. From POS, press Receipt Return.

If you don't see the Receipt Return button, press **More Buttons**, then press **Receipt Return**. If it is not there, create a new button.

- 2. If you already know the receipt number, type it in to the Enter Receipt/Ticket Number field.
  - If not, press . The **Receipt Search** screen will appear.

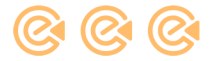

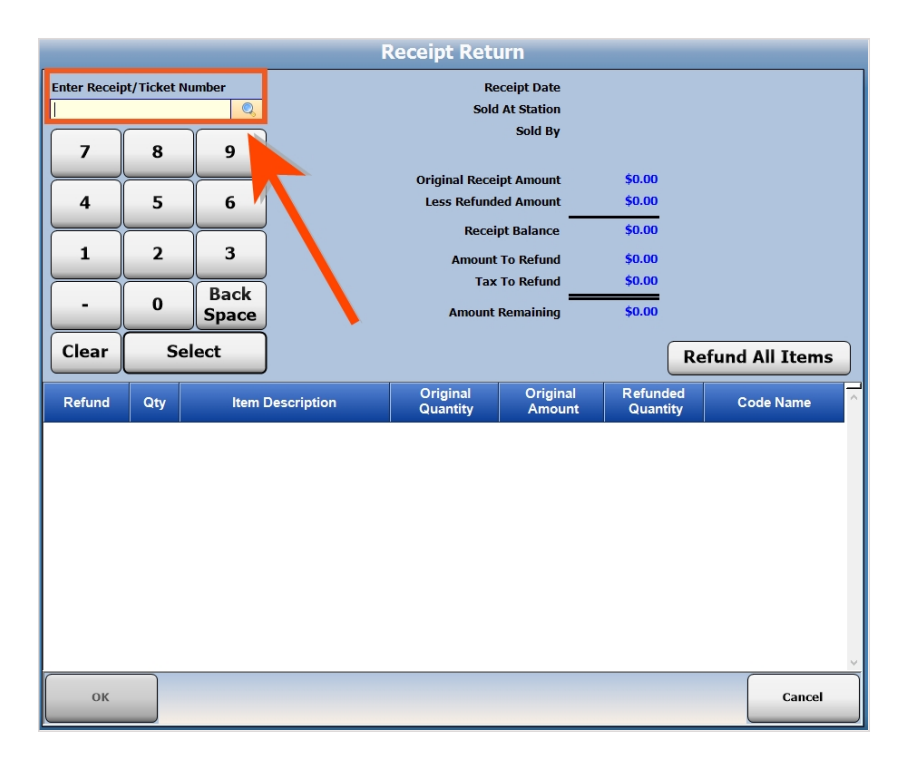

3. Enter the search parameters, then press .

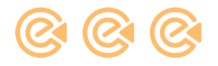

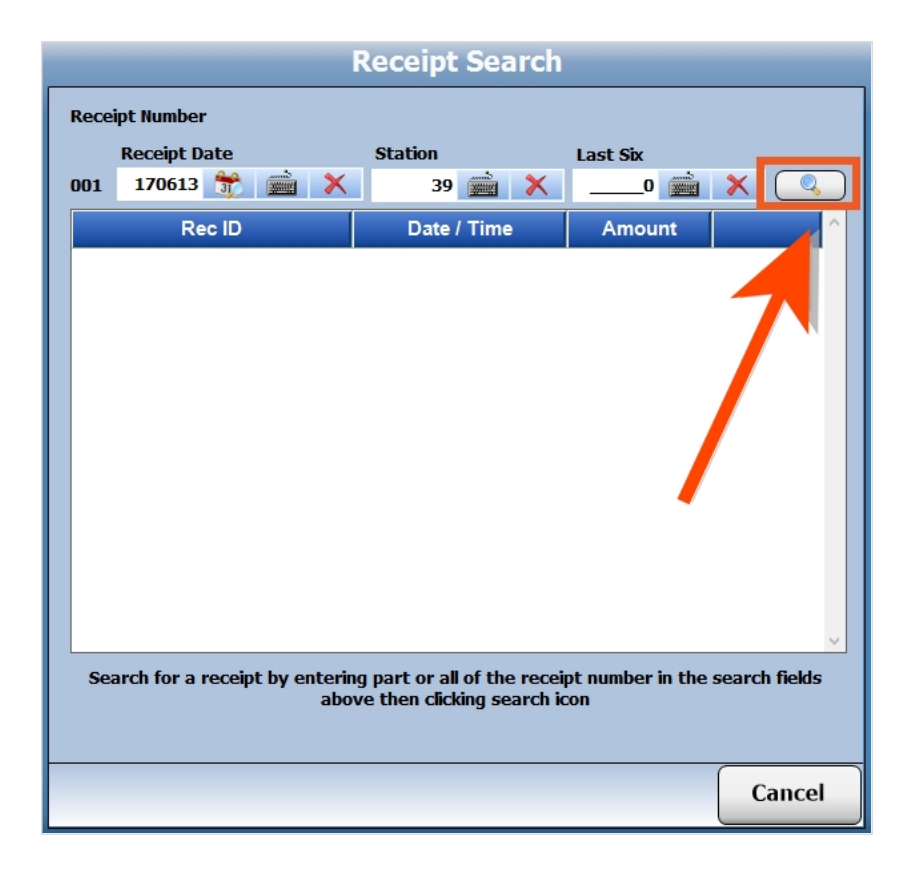

4. Click **Select** next to the receipt you want to return.

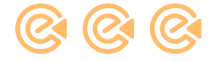

| Receipt Search                                                                          |                  |                     |          |          |  |  |
|-----------------------------------------------------------------------------------------|------------------|---------------------|----------|----------|--|--|
| Receip                                                                                  | t Number         |                     |          |          |  |  |
| F                                                                                       | Receipt Date     | Station             | Last Six |          |  |  |
| 001                                                                                     | 170613 📷 💥       | 39 🚎 🗙              |          | × 🔍      |  |  |
|                                                                                         | Rec ID           | Date / Time         | Amount   | <u>^</u> |  |  |
| 001-1                                                                                   | 70613-039-003668 | 06/13/2017 12:57 PM | \$156.5  | Select   |  |  |
| 001-1                                                                                   | 70613-039-003655 | 06/13/2017 10:08 AM | \$3.16   | Select   |  |  |
| Search for a receipt by entering part or all of the receipt number in the search fields |                  |                     |          |          |  |  |
| above then clicking search icon                                                         |                  |                     |          |          |  |  |
|                                                                                         |                  |                     |          | Cancel   |  |  |

5. Press the **No** button in the **Refund** column for all items to be refunded to change them to **Yes**. To reverse the change, press the button again.

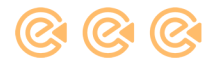

| Receipt Return              |     |                  |                      |                  |                     |             |               |
|-----------------------------|-----|------------------|----------------------|------------------|---------------------|-------------|---------------|
| Enter Receipt/Ticket Number |     | Re               | Receipt Date 6/      |                  | 7 PM                |             |               |
| 001-170613-039-003668       |     | Sold             | Sold At Station Ma   |                  | tion                |             |               |
| 7                           | 8   | 9                |                      | Sold By          | Ponce, Anays        |             |               |
|                             | _   |                  | Original Rece        | ipt Amount       | \$156.55            |             |               |
| 4                           | 5   | 6                | Less Refunded Amount |                  | \$0.00              |             |               |
|                             | 2   |                  | Recei                | pt Balance       | \$156.55            |             |               |
| -                           | 2   |                  | Amount               | To Refund        | \$150.00            |             |               |
|                             |     | Back             | Tax                  | To Refund        | \$0.00              |             |               |
|                             |     | Space            | Amount               | Remaining        | \$6.55              |             |               |
| Clear                       | s   | elect            |                      |                  |                     | Ref         | und All Items |
| Refund                      | Qty | Item Description | Original<br>Quantity | Origina<br>Amour | al Refun<br>nt Quan | ded<br>tity | Code Name     |
| No                          |     | Corn Dog         | 1                    |                  | 1.75 0              |             |               |
| No                          |     | Curly Fries      | 1                    |                  | 1.55 0              |             |               |
| No                          |     | Mozzerela Sticks | 1                    |                  | 2.95 0              |             |               |
| Yes                         | 1   | Cake             | 1                    | 1                | 50.00 0             |             |               |
|                             |     |                  |                      |                  |                     |             | ~             |
| ок                          |     |                  |                      |                  |                     |             | Cancel        |

6. Press **OK**.

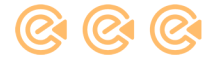